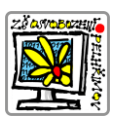

## Bakaláři návod – TŘÍDNÍ FOND

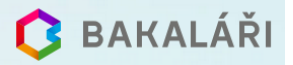

Platby jsou dostupné pouze z webového prohlížeče. Na bakaláře se můžete dostat několika možnostmi:

**1. Přes naše stránky**: <u>https://www.zsospe.cz</u> – na úvodní stránce dlaždice BAKALÁŘI – objeví se nové okno – opět dlaždice Bakaláři

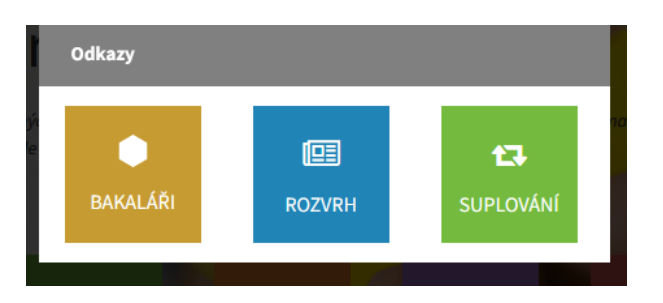

• Budete přesměrování na stránku s přihlašovacími údaji.

| ákladní škola Pelhřimov, Osvo | bození 1881      | Heslo |
|-------------------------------|------------------|-------|
| triskova                      |                  |       |
| ••••••                        |                  |       |
| Zapomen                       | <u>uté heslo</u> |       |
| Přihlásit                     |                  |       |
|                               |                  |       |

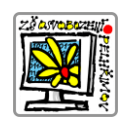

## Bakaláři návod – TŘÍDNÍ FOND

2. V mobilní aplikaci – po přihlášení použijete modrou ikonu

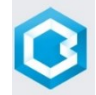

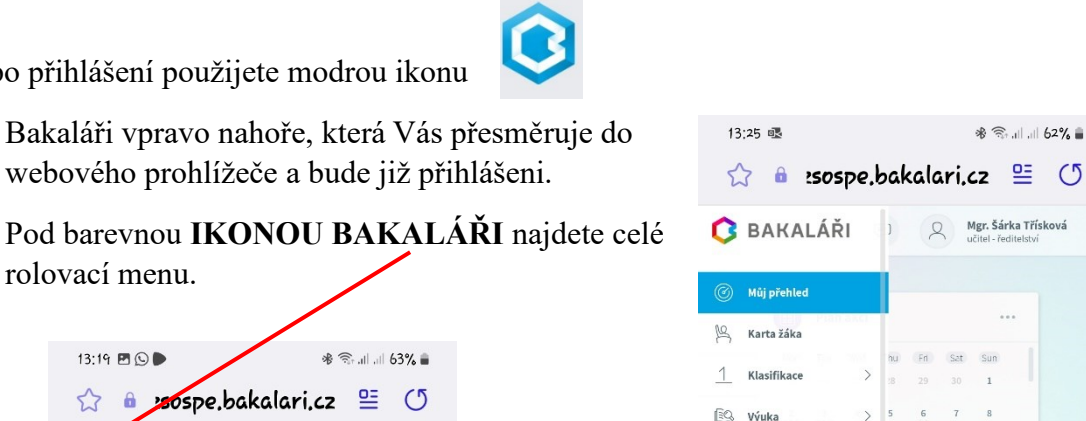

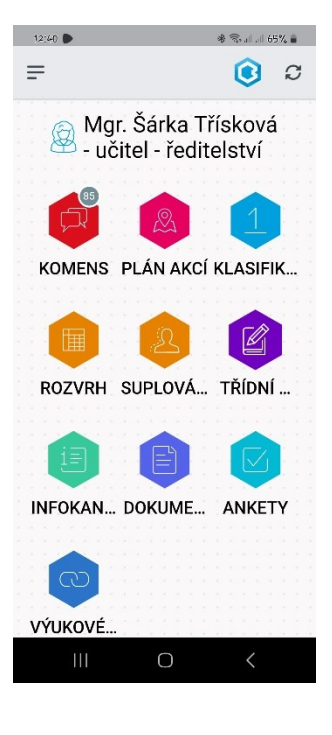

| rolc | ovací | me           | nu        | •         |           |           |             |                                  |                   |       |  |
|------|-------|--------------|-----------|-----------|-----------|-----------|-------------|----------------------------------|-------------------|-------|--|
|      | 13:19 |              |           |           | /         |           |             | * 🗟                              | ul al             | 63% 🖷 |  |
|      | ☆     | â            | 205       | spe.      | bal       | calo      | ri.e        | z                                |                   | U     |  |
|      | 0     | $\heartsuit$ |           |           | F         | 2         |             | <b>Igr. Šárk</b><br>čitel - ředi | a Třís<br>telství | ková  |  |
|      |       |              |           |           |           |           |             |                                  |                   |       |  |
|      |       |              | Plán      | n akcí    |           |           |             |                                  |                   |       |  |
|      |       | Mon<br>25    | Tue<br>26 | Wed       | Thu<br>28 | Fri<br>29 | (Sat)<br>30 | Sun<br>1                         |                   |       |  |
|      |       | 2            | 3         | 4         | 5         | 6         | 7           | 8                                |                   |       |  |
|      |       | 9            | 10        | 11<br>222 | 12        | 13        | 14          | 15<br>•                          |                   |       |  |
|      |       | 16<br>•**    | 17        | 18        | 19        | 20        | 21<br>••    | 22                               |                   |       |  |
|      |       | 23           | 24        | 25        | 26        | 27<br>•   | 28          | 29                               |                   |       |  |
|      |       | < Ř(         | jen >     |           |           |           |             |                                  |                   |       |  |
|      |       | -            |           |           |           |           |             |                                  |                   |       |  |

| 2        | ,25 📾 2505pe                    | .bakalari.cz 😐 🕚                              |
|----------|---------------------------------|-----------------------------------------------|
| 0        | BAKALÁŘI                        | ) Mgr. Šárka Třísková<br>učitel - ředitelství |
| Ø        | Můj přehled                     |                                               |
| R        | Karta žáka                      |                                               |
| 1        | Klasifikace                     | hu Fri Sat Sun<br>28 29 30 1                  |
| <u> </u> | Výuka                           | 5 6 7 8                                       |
| R        | Osobní údaje                    | 2 13 14 15                                    |
| 2        | Plán akcí                       | 9 20 21 22<br>6 27 28 29                      |
|          | Ankety                          | >                                             |
| A        | Komens                          |                                               |
| <u>R</u> | Online schůzky                  | ····                                          |
| <u> </u> | Družina                         |                                               |
| Ē        | Dokumenty                       | >                                             |
|          | Sestavy                         | yání nenalezeno.                              |
| L.       | Poradna                         |                                               |
| ×        | Platby                          |                                               |
| S        | Synchronizace<br>externích účtů | ,                                             |

🔁 BAKALÁŘI

V menu vyberete platby.

| Muj prented    |     | Plán akcí                                     |                      | Suplování ···                                               | G Oznámení ····           |
|----------------|-----|-----------------------------------------------|----------------------|-------------------------------------------------------------|---------------------------|
| Klasifikace    | >   |                                               | ^                    |                                                             |                           |
| 👌 Výuka        | >   | Po Út St Čt<br>25 26 27 28                    | Pá So Ne<br>29 30 1  |                                                             |                           |
| Osobní údaje   | >   | 2 3 4 5<br>ege ege e                          | 6 7 8                |                                                             |                           |
| Plán akcí      |     | 9 10 11 12                                    | 13 14 15<br>•••      | Žádné suplování nenalezeno.                                 | Žádné aktuality.          |
| Průběžná abse  | nce | 16 17 18 19<br>••• ••• ••• •••<br>23 24 25 26 | 20 21 22<br>27 28 29 |                                                             |                           |
| Komens         | >   | < Rîjen >                                     | ••••                 | Týden od 23.10.2023                                         |                           |
| Dnline schůzk  | , > |                                               |                      |                                                             |                           |
| Dokumenty      |     | Domácí úkoly                                  |                      | Služby                                                      | Průběžná klasifikace ···· |
| D Poradna      | >   |                                               |                      | SALMONDO Online nástroj pro efektivní kariérové poradenství |                           |
| ී Platby       | ~   |                                               |                      | Včelka 👙 Procvičujte s dětmi čtení každý den                |                           |
| ာိ Třídní fond |     | Žádné domác                                   | í úkoly.             |                                                             | Žádné nové známky         |
| 3 Nástroje     | ×   |                                               |                      |                                                             |                           |
| ) O aplikaci   |     |                                               |                      |                                                             |                           |

Použijete PLATBY – Třídní fond

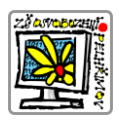

## Bakaláři návod – TŘÍDNÍ FOND

🚺 BAKALÁŘI

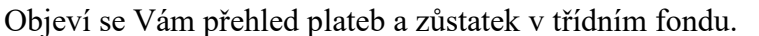

| Hledejte popis, datum nebo o | částku Q     |                                      |           |
|------------------------------|--------------|--------------------------------------|-----------|
| Ve fondu zbývá               | Datum        | Popis platby nebo název akce         | Částka Kč |
| 668,67 Kč                    | 16. 10. 2023 | Divadlo Ahoj, světe!                 | -50,00    |
| Celkem utraceno              | 11. 10. 2023 | Platba družina_září 2023_P           | -100,00   |
|                              | 5. 10. 2023  | FIE - orientace v prostoru           | -181,33   |
| + Vložit prostředky          | 7. 9. 2023   | Příjem z banky (Ing.Jůnová Kateřina) | 1 000,00  |

Platební údaje do třídního fondu najdete pod dlaždicí VLOŽIT PROSTŘEDKY.

Budete přesměrováni na následující stránku, kde vyčtete potřebné platební údaje. Každé dítě má svůj variabilní symbol a obvykle je to rodné číslo dítěte. Specifický symbol je pro všechny stejný.

Platbu můžete také provést naskenováním QR kódu najdete pod zobrazenými údaji (v návodu záměrně není).

| Platební údaje                             |                                                        |
|--------------------------------------------|--------------------------------------------------------|
| ro platbu do třídního fondu použijteníže u | uvedený bankovní účet, specifický a variabilní symbol. |
| Bankovní účet                              | 123-8742870247/0100                                    |
| Variabilní symbol                          | Každé dítě má svůj variabilní symbol                   |
| a 1714 1.1                                 | 1001                                                   |